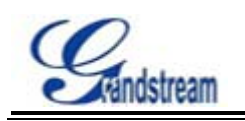

## GXV3140 upgrade steps

There are some difference between the upgrading of GXV3140 and the other Grandstream IP-Phones. It has to upgrade **Boot** and other files separately if the program of your GXV31410 is 1.0.0.51- or 1.0.1.1-1.0.1.4 or 1.0.1.2.

Step 1. Upgrade Program and other files (including program, boot, core, GUIA, Base,

### GUIB)

1> Download the latest firmware version from <u>http://www.grandstream.com/firmware.html</u>, then put all the files to HTTP/TFTP server. Here use HTTP as an example.

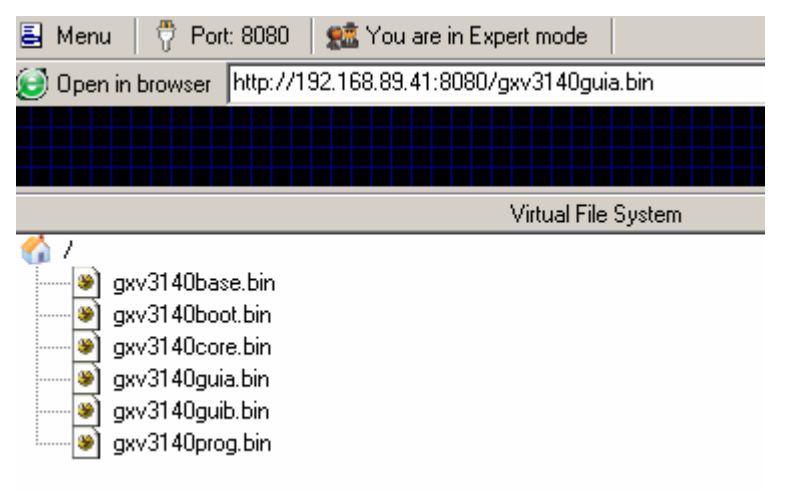

2> Login web GUI of GXV3140, [Maintenance] → [Upgrade and Provisioning], and set like following.

| * Upgrade Via :                 | HTTP                     |
|---------------------------------|--------------------------|
| • Firmware Server Path :        | 192.168.89.41:8080       |
| DUCD Option 66 override convert | No.                      |
| DHCP Option to override server. | L Yes                    |
| Automatic Upgrade :             | No                       |
| Hour of the day(0-23) :         | 1                        |
| Day of the week(0-6) :          | 1                        |
| Automatic Upgrade Rule :        | Always Check at bootup 💌 |

3> Reboot GXV3140.

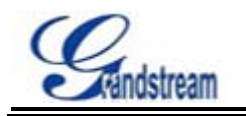

# Grandstream Networks, Inc.

Note: After step1, boot will not be upgraded. So step2 is needed.

### Step 2. Upgrade Boot

1> Click[Start] $\rightarrow$ [run] $\rightarrow$ input "cmd" to open the command line on a PC and TELNET to GXV3140's IP address.

| 🔤 选定 C:\WINDOWS\system32\cmd.exe                                             |  |
|------------------------------------------------------------------------------|--|
| Microsoft Windows XP [版本 5.1.2600]<br><c> 版权所有 1985-2001 Microsoft Corp.</c> |  |
| C:\Documents and Settings\wenchuan>telnet 192.168.89.40                      |  |

2> Input password "admin" by default (if you have changed it, please input your own password)3> Input "upgrade" under GS

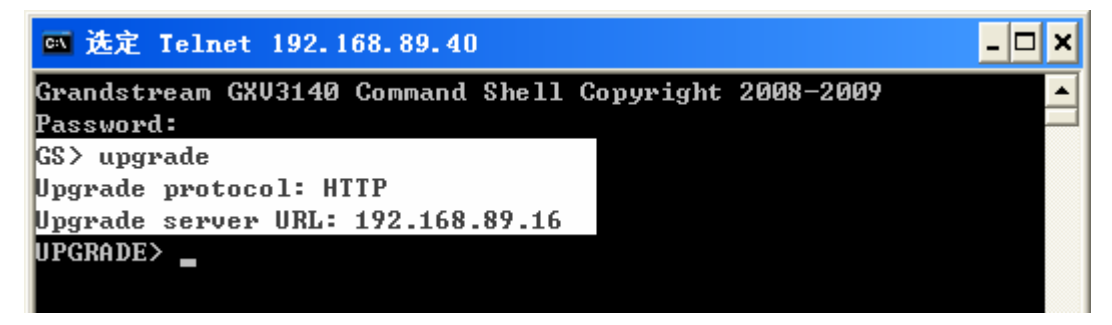

4> Input "upgradeboot", and "y" to confirm

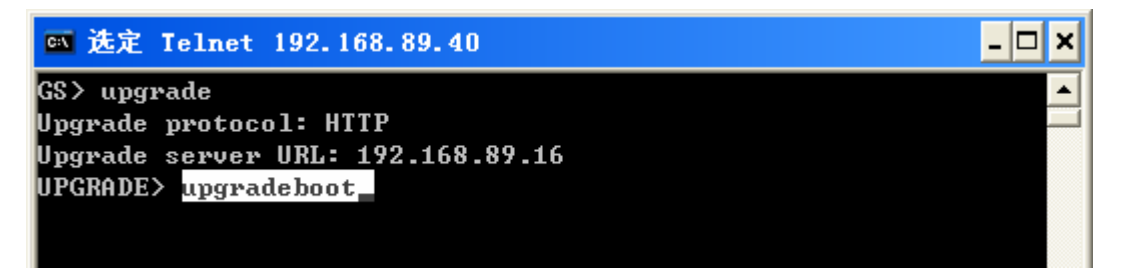

After all the steps, boot will be upgraded successfully.

#### Notes

- 1. When do step1, please set your own Firmware Server Path, and disable "DHCP Option 66 override server" in your phone's GUI.
- 2. From the "status", if the **Boot Version** is NOT 1.0.3.2, Step2 is needed.

**Attention:** A factory reset is needed after upgrading if your default firmware version is 1.0.0.xx. and 1.0.1.2.